# SHARP Health Plan

#### How do I view claims as a guest?

- 1. Visit sharphealthplan.com/login.
- 2. Select check claims status.

| ← → C ⋒ 😁 sharp | healthplan.com/login                                                                                                    |                                                                                                    | @ ☆  | 다 🛃 🛓 : |
|-----------------|----------------------------------------------------------------------------------------------------|----------------------------------------------------------------------------------------------------|------|---------|
|                 | SHARP Health Plan                                                                                                    | Español Search Log in/Pay                                                                                                    | Menu |         |
|                 | Log in to yourً o<br>account                                                                                                    | nline                                                                                                    |      |         |
|                 | Members ⑦ Pay your monthly premium, check your benefits, balances and costs, change your primary care physician, go paperless and more. Username Password | Providers ⑦<br>Verify eligibility. Submit or <u>check</u><br><u>claims status</u> . Submit or view<br>referrals. View prior authorization<br>guidelines. |      |         |
|                 | Log in                                                                                                    | Find my <u>site administrator</u> to<br>register.                                                                                                    |      |         |

3. Enter the **Provider NPI** or **the Vendor Tax ID** based on who submitted the claim (only one is required).

| Provider NPI  | <br>< | OR |
|---------------|-------|----|
| Vendor Tax ID | ←     |    |

4. Enter the Claim ID.

| Claim ID 🕧               |   |
|--------------------------|---|
| Billed Amount            | • |
| Earliest Date of Service |   |

# SHARP Health Plan

**For Paper Claims:** Enter the Claim number that was in the Claims Acknowledgement letter you received from Sharp Health Plan.

**For Clearinghouse Claims:** Enter the number you use to identify the claim with the clearinghouse you're using to manage your claims electronically.

5. Enter the **Billed Amount** or the **Earliest Date of Service** (only one is required).

| Claim ID 🕧               |  |
|--------------------------|--|
| Billed Amount            |  |
| Earliest Date of Service |  |

6. Click the **I'm not a robot** checkbox.

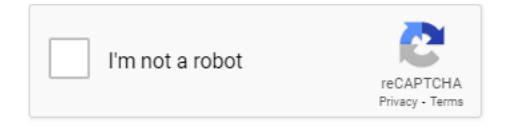

7. Click the **Search** button.

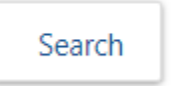

- 8. Review your Claim Report. Claim status may be:
  - Sent (includes check number)
  - Processing or
  - **Denied**

**Rejected claims** do not display on this report. Rejected claim information is not available in our system. Claims may be rejected if they are sent to SHP in error or if submitted claim information was wrong or missing.

### SHARP Health Plan

| Claim #4199<br>Payment Has Been Sent<br>Claim status date: 12/12/24<br>Check Information<br>Check Number<br>100018 |                        |                                                                                    |                                                                                               |
|----------------------------------------------------------------------------------------------------|------------------------|------------------------------------------------------------------------------------|-----------------------------------------------------------------------------------------------|
| Claim #3846<br>Processing<br>Claum status date 12/19/24                                                            | Billed Amount \$100,00 | Additional<br>Claim Type<br>CMS<br>Date Received<br>12/19/24<br>Vendor<br>Provider | Information                                                                                   |
| Claim #4189<br>O Denied<br>Calm status date 12/424                                                                 | Billed Amount \$       | 1,000.00<br>\$0.00                                                                 | Additional Information<br>Claim Type<br>CMS<br>Date Received<br>12/4/24<br>Vendor<br>Provider |

#### Unable to find your claim?

Paper Claims: Please call our dedicated provider line at 1-858-499-8200.

**Clearinghouse Claims:** Check your claim submission status through the clearinghouse you used to submit your claim.

| Sharp Health Plan Approved Clearinghouses                                                               |
|----------------------------------------------------------------------------------------------------|
| Capario (Change Healthcare)<br>1-800-792-5246   www.capario.com   Sharp Health Plan Payer ID: SHPPN     |
| Office Ally<br>1-360-957-7000   cms.officeally.com   Health Plan Payer ID: SHP01                        |
| Trizetto (Gateway EDI)<br>1-800-556-2231   www.trizettoprovider.com   Sharp Health Plan Payer ID: SHP76 |